## How to check and print your Payment Statement through Authentication Gateway Service

Payment Statement Service allows you to check and print your salary payment statement online. The current month statement will be available <u>two days prior to the payment date</u>. Please take following steps to access to the service.

**Note:** "Internet Explorer", "Mozilla Firefox" and "Safari" are validated internet browsers to run the Payment Statement Service correctly and it may not run properly on the other browsers.

1. Open The University of Tokyo web-site: <u>https://www.u-tokyo.ac.jp/ja/index.html</u>

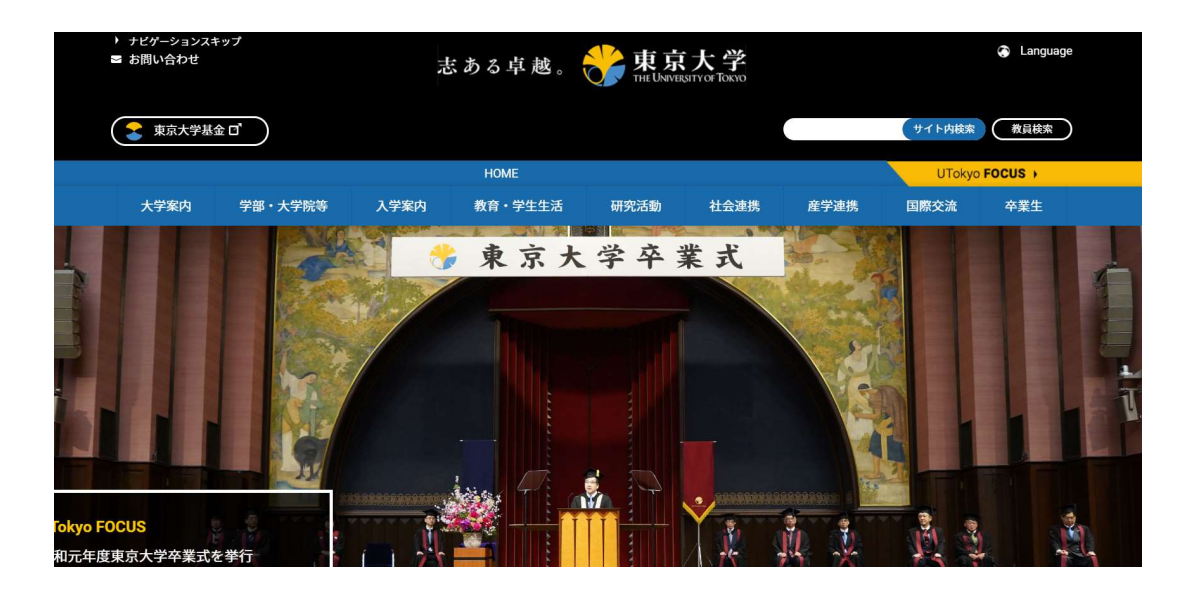

2. Click on "language" and choose "English"

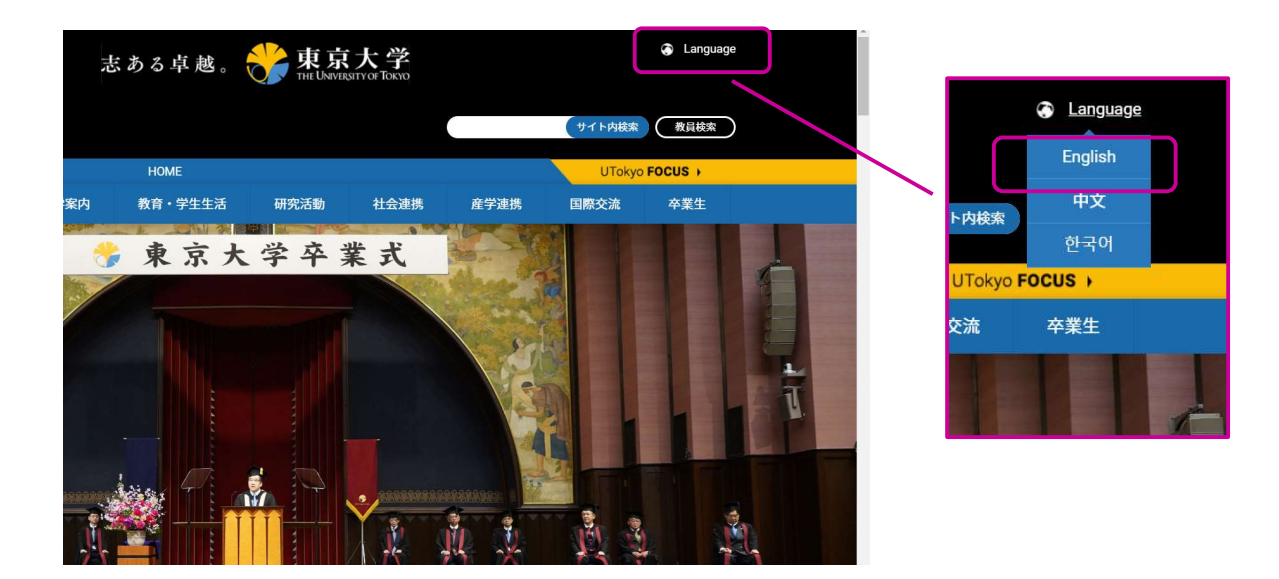

3. Scroll down to the bottom and click on "External access"

| f y Docial media directory                                                                                                    |  |
|----------------------------------------------------------------------------------------------------|--|
| Discover 東京大学<br>Excellence. This UNVIRSITIVET TOXIO                                                                                                    |  |
| <ul> <li>Site map</li> <li>Site policy</li> <li>Privacy policy</li> <li>Jobs</li> <li>UTokyo Portal (Internal access I   External access I)</li> <li>Frequently asked questions</li> </ul> |  |
| This website is managed by the Public Relations Office.<br>For inquiries regarding the content of individual pages, please use the contact information listed on each page.                |  |
| © The University of Tokyo                                                                                                    |  |

4. Click on the login button "ログイン" of Authentication Gateway Service

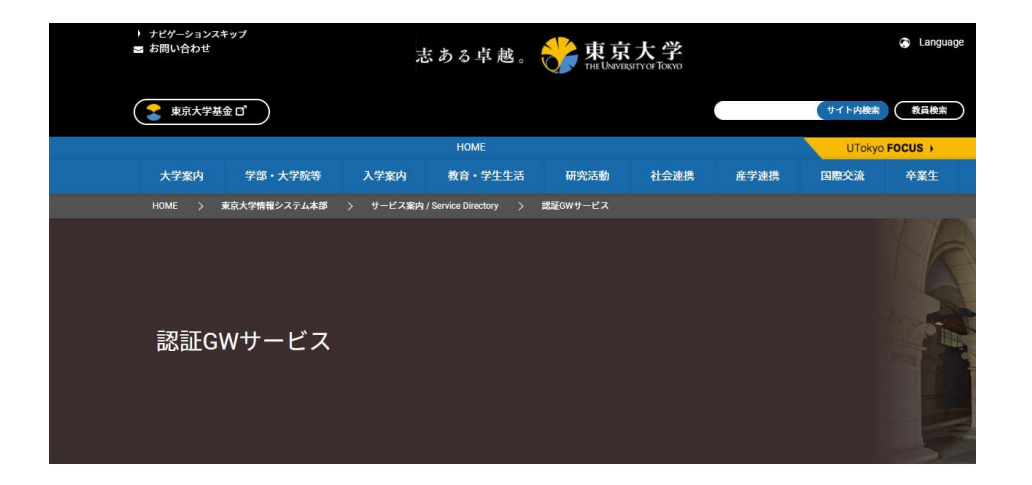

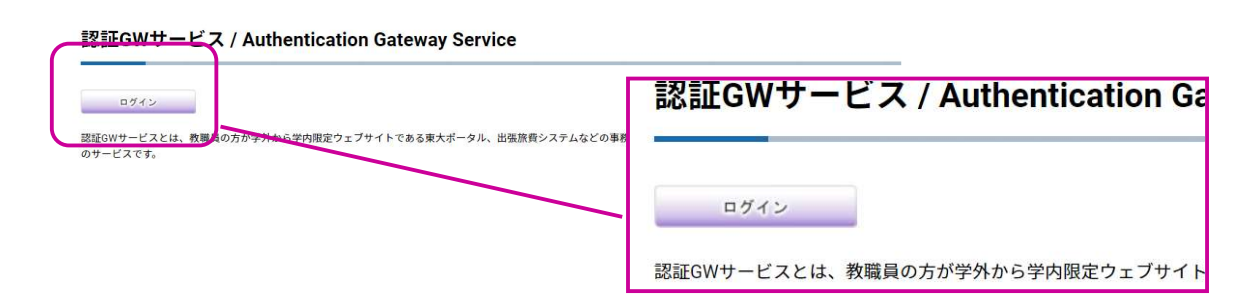

5. Enter the 10 digits personal number in Username(5-1), Password(5.2) and click on"認証"button(5-3) to login

| 5-1. Username        | 現在アクセスが集中しているためログインできないことがあります。                                                                                                    |
|----------------------|----------------------------------------------------------------------------------------------------|
|                      | その場合は時間をおいてお試しください。                                                                                                    |
| <b>D-Z.</b> Password | なお、なるべく多くの方がご利用いただけるよう、長時間の接続を控え、譲り合ってご利用ください。                                                                                                    |
| 5.3 IZEE             | ・電子ジャーナルの利用においては必要な論文をダウンロードするときのみログインし、利用後はすぐにログアウトするなど、常時ログインした状態にはしないようお願いいたします。<br>・機密性の低い情報の共有につきましては、ProselfではなくOffice365(OneDrive)の利用をご検討ください。                                                                                                    |
|                      | You may not be able to log in to these services due to currently concentrated. In that case, please try after a while.                                                                                                    |
|                      | Please retrain from connecting for a long time so that as many people as possible can use it.<br>-When using e-journals, please log in only when downloading the necessary papers, and log out immediately after using the e-journal.<br>-When using the authentication GW, please consider using Office365 (OneDrive) instead of Proself for sharing less confidential information. |
|                      | なお、大変恐縮ではございますが、以下については対応いたしかねますので何卒ご了承ください。                                                                                                    |
|                      | ・人事情報システムのパーソナルメニューでu-tokyo.ac.jpドメインのメールアドレスを登録していない方の、学外からの認証GWサービス利用申請<br>・利用者身分の範囲の緩和                                                                                                    |
|                      | [4/10更新]すでに人事情報システムのパーソナルメニューでu-tokyo.ac.jpドメインのメールアドレスを登録している方は、学外から認証GWサービスを申請いただけます。<br>なお、新規のUTokyoAccountへのメールの登録は現状ではすぐに対応ができかねますのでご了解ください。                                                                                                    |
|                      | <u>こちらのUTokyo Account 利用者メニュー</u> からログインし、左側メニューのUTokyo Account申請メニューにログインして手続きしてください。                                                                                                    |

## 6. UTokyo Portal site will open

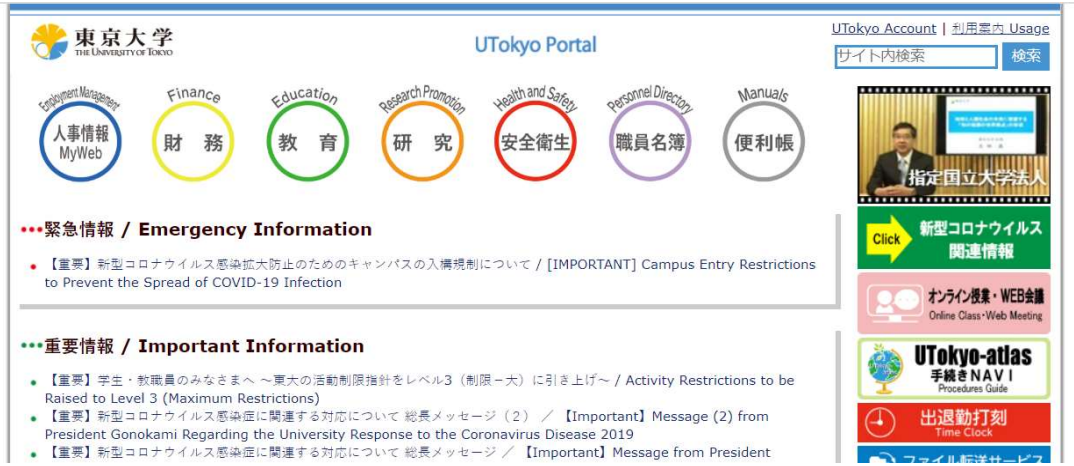

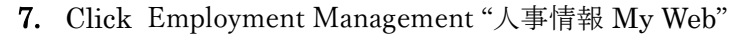

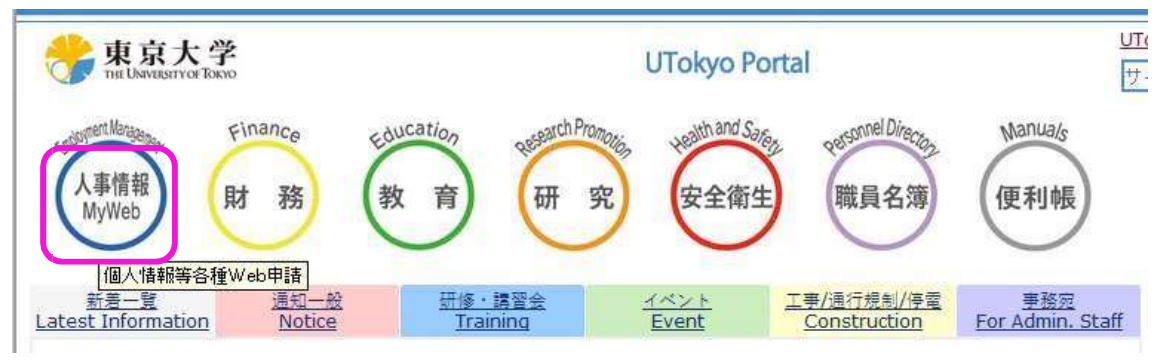

-----

## 8. Click "給与明細·源泉徴収票"

| 天ホーダル 団 >                                                                                        |                                                                                                    |                                                                         |
|--------------------------------------------------------------------------------------------------|----------------------------------------------------------------------------------------------------|-------------------------------------------------------------------------|
| <b>目次</b> [非表示]                                                                                  |                                                                                                    |                                                                         |
| 1 「人爭情報MyWeb」サービス<br>2 お知らせ                                                                      |                                                                                                    |                                                                         |
| 2 み知らせ<br>3 各サービスの紹介                                                                             |                                                                                                    |                                                                         |
| 4 各種間合せ先                                                                                         |                                                                                                    |                                                                         |
|                                                                                                  |                                                                                                    |                                                                         |
| L 「 八 争 ' 同 牧 <b>M y V e D</b> 」<br>「 人事情報MyWeb」サービスは<br>以下からご利用になりたいサー<br>UTokyo Account        | リー こ ス [編集]<br>:、教職員の皆様が、個人情報の登録<br>ビス名をクリックしてください。各<br>個人情報・職員証発行申請                                                                                | を始めとする各種申請、個人に係る<br>サービスの詳細ページに移動します<br>給与明細・源泉徴収票                      |
| L 「人事"   (秋 <b>My WeD</b> 」<br>「人事情報MyWeb」サービスは<br>以下からご利用になりたいサー<br>UTokyo Account<br>就労管理      | <ul> <li>リー こ へ [編集]</li> <li>:、教職員の皆様が、個人情報の登録</li> <li>ビス名をクリックしてください。各</li> <li>個人情報・職員証発行申請</li> <li>個人番号 (マイナンバー) 届出</li> </ul>                | を始めとする各種申請、個人に係る<br>サービスの詳細ページに移動します<br>給与明細・源泉徴収票<br>健康診断結果 四          |
| L 「人 争"   邦 MY VV ED」<br>「人事情報MyWeb」サービスは<br>以下からご利用になりたいサー<br>UTokyo Account<br>就労管理<br>年末調整申告書 | <ul> <li>リー こ へ [編集]</li> <li>、教職員の皆様が、個人情報の登録</li> <li>ビス名をクリックしてください。各</li> <li>個人情報・職員証発行申請</li> <li>個人番号 (マイナンバー) 届出</li> <li>ファイル照会</li> </ul> | を始めとする各種申請、個人に係る<br>サービスの詳細ページに移動します<br>給与明細・源泉徴収票<br>健康診断結果 四<br>発令等照会 |

ストレスチェック 団

9. Click "こちら" shown in the image below to open Login window

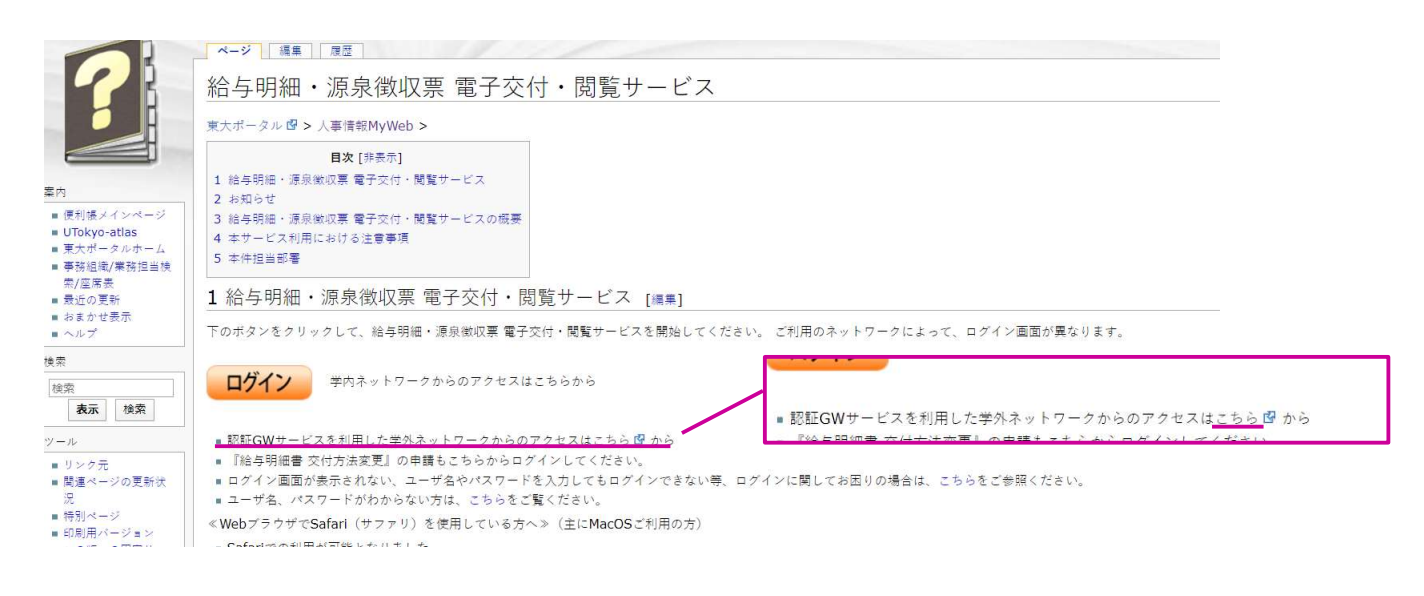

- 10. Enter your username (ユーザ名), password (パスワード), then push the bottom of ログイン (log in)
  - ユーザ名: your Login ID (UTokyo Account) 10 digits

|  |       | グイン |     |   |
|--|-------|-----|-----|---|
|  | ユーザ彳  | z:  |     |   |
|  | パスワート | *:  |     |   |
|  |       |     | ログイ | > |
|  |       |     |     |   |
|  |       |     |     |   |

11. Click the "給与明細"

| MIps.//ut-spi=ali.admu-to                                                                                                    | kynan ja / con / pog/With Rough pog-sagnil With contrast stage |               |
|----------------------------------------------------------------------------------------------------|----------------------------------------------------------------|---------------|
| 東京大学<br>Institution                                                                                                    | @A#4:                                                          |               |
| 新会社への1999                                                                                                    |                                                                | 0 <u>5779</u> |
| ervice Menn                                                                                                    | 8美能人の10/2 ※ 総与時後・原産業収集 電子交行・登発サービス                             | -             |
| 58EA0U>0                                                                                                    |                                                                |               |
| N. A. H. A. H. H. A. H. A. H. A. H. A. H. A. H. A. H. A. H. A. H. A. H. A. H. A. H. A. H. A. H. A. H. A. H. A. H. A. H. A. H. A. H. A. H. A. H. A. H. A. H. A. H. A. H. A. H. A. H. A. H. A. H. H. A. H. A. H. A. H. A. H. A. H. A. H. A. H. A. H. A. H. A. H. A. H. A. H. A. H. A. H. A. H. A. H. H. A. H. H. A. H. H. A. H. H. A. H. H. H. H. H. H. H. H. H. H. H. H. H. | 稻与明細・源泉食収票 電子父何・閲覧ワーヒス                                         |               |
|                                                                                                    | TVISTING .                                                     |               |
| 個人性能的ない。                                                                                                    | MONIA MARKET                                                   |               |
| 山人自省(マイナンバー)                                                                                                    |                                                                | <u> </u>      |
| Ma                                                                                                    | Table III ar                                                   |               |
|                                                                                                    | #-METCHS.UP 7.                                                 | 2             |
|                                                                                                    | I BARGANA                                                      |               |
|                                                                                                    | 連邦政权単を開発します。                                                   |               |
|                                                                                                    |                                                                |               |
|                                                                                                    | 新潟湖線衝の作時方法の変更行きた。                                              |               |

12. Click " yyyy 年 mm 月 (最新) " link --- Latest month's pay statement.

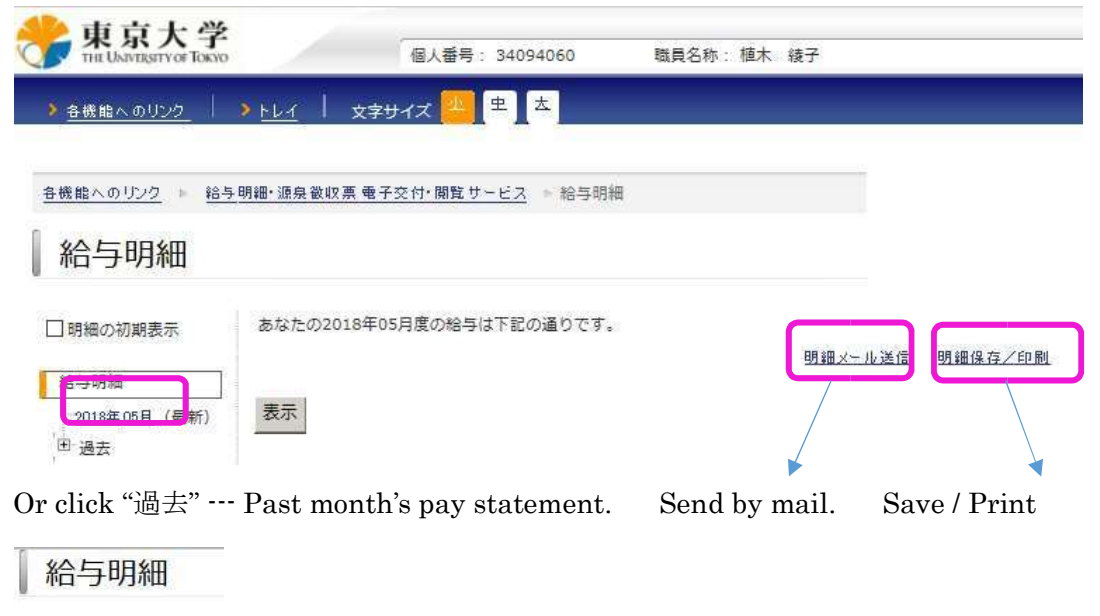

| 給 | 与明細             |
|---|-----------------|
| H | 2018年05月(最新)    |
| 4 | 過去              |
|   | <u>2018年04月</u> |
|   | 2018年03月        |

13. Now you can see your pay statement.

| - A) | 全格文格額<br>支給額計 Payment total                                                                |     |
|------|--------------------------------------------------------------------------------------------|-----|
|      | 支給額計                                                                                       |     |
|      | 控除 Deduction                                                                               |     |
| →B)  | 共済短期掛金 () 共済介護掛金 () 厚生年金保険料 () 退職等年金掛金                                                     | : C |
|      | 雇用保険料 (1)所得税 (1)                                                                           |     |
|      | 控除合計 Deduction total                                                                       |     |
|      | 控除合計 ()                                                                                    |     |
|      |                                                                                            |     |
|      |                                                                                            |     |
|      | 差引支給 Remittance amount                                                                     |     |
|      | 差引支給額 (1)                                                                                  |     |
|      | 累計 Year to date                                                                            |     |
| →C)  | 給与支給累計 社会保険料累計 所得税累計                                                                       |     |
|      | 俸給月額等 Monthly base payment                                                                 |     |
|      | 俸給月額 (二二二)                                                                                 |     |
|      | A) Salan / Performance bonus / Commuting allowance                                         |     |
|      | <ul> <li>B) Health Insurance / nursing insurance/ pension/ retirement pension /</li> </ul> |     |

14. Click "ログアウト" , then you can Logout from this system.

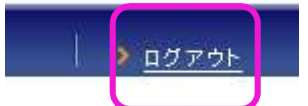

| 東京大学 |                                             |
|------|---------------------------------------------|
|      | W DE LE LE LE LE LE LE LE LE LE LE LE LE LE |
|      | Logout                                      |
|      | ログアルドルました。                                  |
|      | セキュリティエ、ログアウトしたちらずブラウボーを用すませてください           |
|      |                                             |

If you have any questions, please feel free to contact General Affairs Team, IRCN Office.